Profoon ®

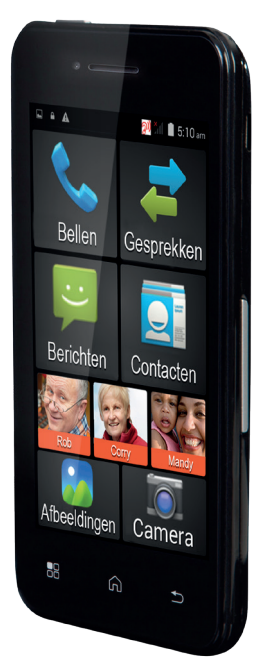

Manual del usuario PMA-1000

Para poder hacer un uso completo de este teléfono, debe insertar una tarjeta SIM (no incluida). Sin esta tarjeta SIM, la mayoría de las funciones de este teléfono no están disponibles. En este manual se asume que ya ha instalado la tarjeta SIM de acuerdo con la guía de instalación.

- El Capítulo 1 contiene un resumen de los contenidos del embalaje. p.4
- En el Capítulo 2 se explican varios términos relacionados con su teléfono móvil. p.5
- El Capítulo 3 describe el funcionamiento básico de este teléfono. p.15

- El Capítulo 4 proporciona información sobre el uso de la batería incluida. p.29
- El Capítulo 5 describe el funcionamiento de las funciones básicas del teléfono.
- El Capítulo 6 explica el uso y la configuración de todas las funciones disponibles en el menú.
- El Capítulo 7 contiene precauciones de seguridad que deben seguirse cuando se utiliza este teléfono. p.115
- En el Capítulo 8 se enumeran las especificaciones del dispositivo.
  p.125
- En el Capítulo 9 se proporciona un índice detallado. p.126

# 1 CONTENIDO DEL EMBALAJE

- Teléfono móvil
- Batería
- Adaptador de corriente
- Manual del usuario
- Guía de inicio
- Cable
- Cable USB

Podemos mejorar de forma remota las funciones de este dispositivo.

Debido a que estamos trabajando continuamente para mejorar el dispositivo, es posible que note pequeñas diferencias entre este manual y la última versión del software.

Visite siempre nuestro sitio web para la versión más reciente (ver la parte de atrás).

# 2 CONCEPTOS

### Proveedor:

"Proveedor" es otro nombre para utilizado para denominar a la "compañía telefónica".

La documentación que acompaña a la tarjeta SIM o la propia tarjeta SIM le indicarán el proveedor mediante el cual realiza sus llamadas.

#### Tarjeta SIM:

Una tarjeta SIM ("Subscriber Identity Module, Módulo de identidad del suscriptor") es una pequeña tarjeta que contiene un chip. El número está programado en este chip y también le permite almacenar varios números y mensajes, para que pueda utilizar esta información con instale la tarjeta SIM en otro teléfono. Las tarjetas SIM son específicas del proveedor. Solicite a su proveedor una tarjeta SIM de tamaño regular. Las variantes Mini SIM y Micro SIM más pequeñas no son válidas para este teléfono.

#### Sin bloqueo SIM:

Este teléfono NO TIENE BLOQUEO SIM. Esto significa que el teléfono no está vinculado a las tarjetas SIM de un determinado proveedor, lo que le permite elegir cualquier compañía de teléfono que desee.

# Código PIN/Código PUK:

Cada tarjeta SIM puede estar protegida mediante un código PIN. Este código PIN le ayuda a evitar que personas no autorizadas utilicen el teléfono. En la mayoría de los casos, la documentación que acompaña a la tarjeta SIM mostrará un PIN establecido por defecto. Puede cambiar este PIN por uno que recuerde con facilidad.

Después de haber introducido un PIN incorrecto tres veces consecutivas, la tarjeta SIM se bloqueará. A continuación, necesita el código PUK de la tarjeta SIM para desbloquear la tarjeta de nuevo. El código PUK suele estar incluido en la documentación que su proveedor proporciona con la tarieta SIM. Si no estuviese indicado, póngase en contacto con el servicio de atención al cliente de su proveedor.

#### **Pre-pago o suscripción:** Determina la forma en que paga la factura del teléfono. En resumen: al utilizar la opción pre-pago, paga la factura por adelantado, en caso de suscripción, paga después.

Esta forma de pago está vinculada a la tarjeta SIM. Consulte al servicio de atención al cliente de su proveedor las opciones disponibles.

#### Mensaje de voz:

El correo de voz es un contestador automático en la central telefónica del proveedor. Permite a las personas que llaman dejar un mensaje cuando usted no puede o no desea responder a su llamada. Consulte al servicio de atención al cliente de su proveedor las opciones disponibles.

#### Kit para coche:

Un kit de coche le permite hacer llamadas de teléfono en su coche manteniendo las manos libres para conducir. Solicite información a su proveedor sobre las opciones de conexión. Por supuesto, puede también conectar un manos libres o auriculares en su coche.

#### Auriculares:

Se trata de un pequeño auricular con micrófono acoplado a un soporte o cable. Le permite realizar llamadas o escuchar música sin tener que sostener el teléfono en la oreja. Este teléfono es adecuado para auriculares con conectores de 3,5 mm y 4 clavijas.

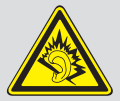

Advertencia: El uso de audífonos o auriculares durante largos períodos

de tiempo a un volumen alto puede causar una pérdida permanente de audición. Para proteger sus oídos, por favor, tenga en cuenta lo siguiente: Ajuste el volumen al nivel mínimo que le resulte cómodo. No escuche durante largos períodos de tiempo música a un volumen alto. No aumente nunca el volumen para ignorar el ruido del entorno. Disminuya el volumen cuando no pueda escuchar a las personas que están cerca de usted.

# Datos móviles:

Los datos móviles (datos celulares) es un método para usar Internet a través del teléfono móvil. Si esta función no se establece automáticamente, consulte a su proveedor para realizar los ajustes oportunos o habilitar la función de Internet. Atención: si no cuenta con un contrato de datos, los datos móviles le pueden suponer un alto coste.

#### WiFi:

Este estándar de conexión inalámbrica a Internet es un método mediante el cual puede utilizar el teléfono para conectarse a Internet. Le permite conectarse a su módem inalámbrico local y utilizar dicha conexión para conectarse a Internet sin ningún tipo de coste adicional.

#### GPS:

Esta función le permite determinar la ubicación del teléfono. Gracias al contacto con satélites, se puede determinar con precisión la ubicación del teléfono. Esta función es de gran utilidad para la conducción. Dentro de edificios y en calles estrechas, puede que la conexión con los satélites no sea correcta, por lo que esta función puede ser imprecisa o no estar disponible.

#### AGPS:

Esta función le permite determinar la ubicación del teléfono. Mediante una conexión con las antenas de su red, se puede determinar la posición del teléfono con precisión en una distancia de 1300 metros. Puede ser de gran utilidad para la navegación o conducción cuando no está disponible la conexión satélite. Esta función se activa a través del servicio de Internet (datos móviles). Pregunte a su proveedor los costes asociados con este servicio.

### Aplicaciones:

Las aplicaciones son programas informáticos diseñados específicamente para smartphones y tablets. Todas las funciones de este teléfono funcionan por medio de Aplicaciones. También puede utilizar la tienda de Google Play™ para instalar aplicaciones adicionales y ampliar aún más la funcionalidad de este teléfono. Bluetooth<sup>®</sup> (opcional) La tecnología inalámbrica Bluetooth<sup>®</sup> es un estándar para conectar de forma inalámbrica dos dispositivos a corta distancia. De esta manera se puede, por ejemplo, intercambiar archivos entre teléfonos, o por ejemplo puede acoplar al teléfono un auricular inalámbrico habilitado para Bluetooth.

La palabra Bluetooth<sup>®</sup>, la marca y los logotipos son marcas comerciales registradas propiedad de Bluetooth SIG, Inc. y cualquier uso de dichas marcas se realiza bajo licencia.

# 3 FUNCIONAMIENTO BÁSICO

Este teléfono cuenta con cuatro botones físicos, tres botones táctiles y una pantalla táctil que puede utilizar para la mayoría de las funciones simplemente tocando o arrastrando la pantalla.

En la página adyacente podrá ver un resumen de todas las posibilidades que le ofrece este teléfono. Explicaremos las funciones con más detalle en la página siguiente.

# Puerto USB para cargar el teléfono o conectarlo a un ordenador

Altavoces para conversaciones

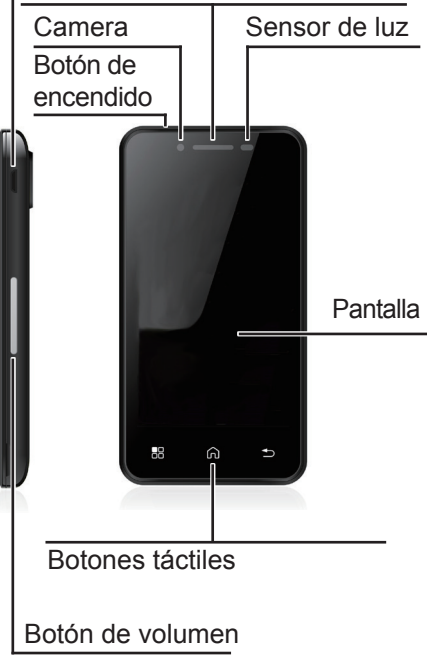

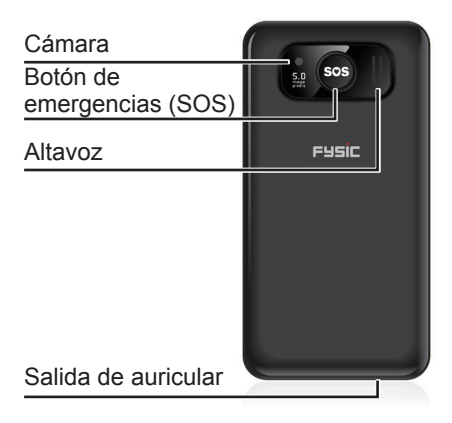

## Puerto USB:

En el lado izquierdo del teléfono encontrará un puerto para conectar el cable incluido. El otro lado de este cable se introduce en un adaptador para cargar el teléfono o en un ordenador para intercambiar archivos. Altavoz para conversaciones: Este altavoz solamente se utiliza durante las conversaciones telefónicas.

# Cámara:

El teléfono cuenta con dos cámaras – una de ellas se encuentra en el lado de la pantalla y se puede utilizar para conferencias de vídeo, selfies y, en ocasiones, para jugar a algunos de los juegos disponibles en Internet.

En la parte posterior del teléfono se encuentra la segunda cámara. Esta cámara es para hacer fotos y gravar vídeos, y tiene una calidad de imagen superior. Consulte también la página 73.

#### Sensor de luz:

El sensor de luz de este teléfono se utiliza para ahorrar energía de la batería. Dependiendo de la luz ambiental disponible. el sensor de luz ajusta el brillo de la pantalla, de modo que se consigue una mayor duración de la batería. Para obtener más información sobre este ajuste automático de la luz, consulte también la página 87.

#### Botón de encendido:

Pulse este botón para encender el teléfono.

Cuando el teléfono está encendido, pulse brevemente este botón para encender o apagar la pantalla.

Mantenga pulsado el botón y aparecerá una opción para apagar completamente el teléfono.

## Pantalla

Esta pantalla de color es una pantalla táctil. Puede utilizar este teléfono con sólo tocar la pantalla. Al tocar(también llamado 'pulsar') la pantalla o al deslizar su dedo (a menudo llamado 'arrastrar') la pantalla, puede ajustar y utilizar la mayoría de las funciones de este teléfono.

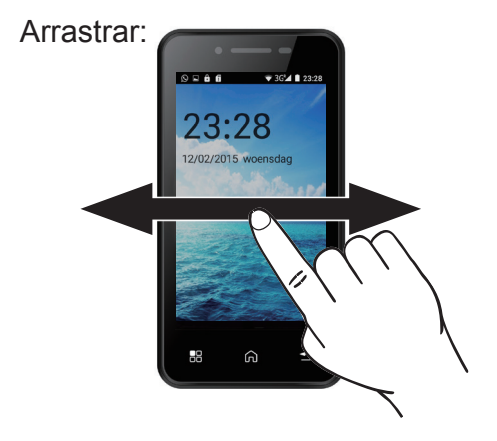

Al deslizar un dedo por la pantalla de izquierda a derecha (sin salirse de la pantalla), puede desplazarse por las páginas del menú principal.

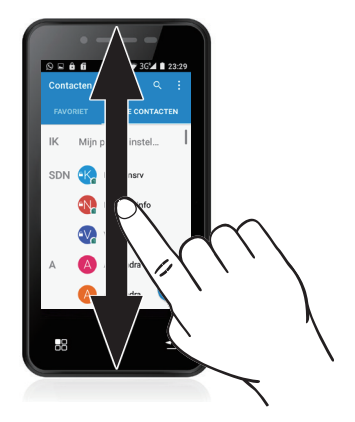

Al deslizar un dedo por la pantalla desde la parte inferior hasta la parte superior (sin soltar la pantalla), se pueden ampliar la mayoría de los menús para ver y seleccionar más opciones. La función de desbloqueo de la pantalla también se acciona deslizando el dedo. Toque la cerradura y deslice el dedo hacia arriba. Puede ajustar el método de desbloqueo de la pantalla en cualquier momento, consulte la página 92.

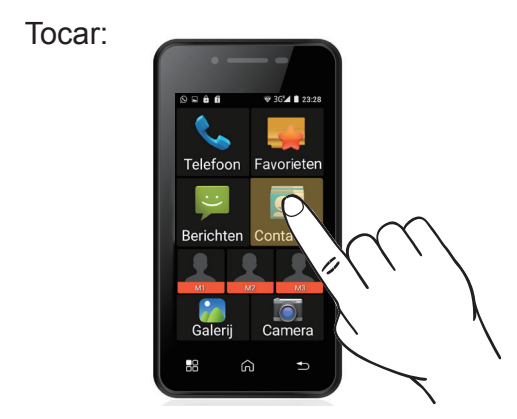

Al pulsar brevemente con un dedo una palabra o icono, puede abrir el elemento correspondiente.

# Botones táctiles:

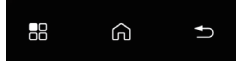

Debajo de la pantalla encontrará tres botones táctiles.

La funcionalidad de este botón varía según la aplicación que esté utilizando. En la mayoría de los casos, se abrirá un menú de opciones para personalizar la aplicación actual.

Este botón se utiliza para volver al menú principal. Todas las pantallas abiertas desaparecerán, por lo que no tiene que cerrarlas cada una de forma individual. Sin embargo, las aplicaciones que haya abierto seguirán funcionando en segundo plano. Para ver qué aplicaciones están activas, puede pulsar y mantener pulsado este botón durante unos segundos para ver la siguiente pantalla:

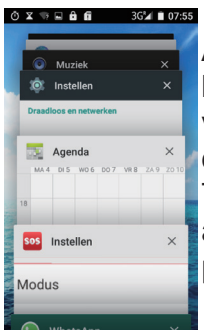

Al tocar en una de las aplicaciones verá un ejemplo de su uso. Toque en la aplicación de nuevo para abrirla.

Toque en la X en el lado derecho de cerrar un programa.

## Este botón se utiliza para volver a una pantalla anterior o para deshacer la acción actual. La operación exacta varía dependiendo del programa; en el menú SOS, volverá al menú principal, pero en el navegador de Internet este botón le llevará a la última página de Internet que visitó.

# Botón de volumen:

Puede ajustar el volumen en cualquier momento utilizando el botón de volumen en el lateral del teléfono. Puede configurar varios volúmenes de forma independiente el uno del otro; para una conversación, para tonos de llamada o para ver películas y jugar juegos. El botón de volumen siempre ajustará el volumen de la función que está utilizando en la actualidad; esto significa que si utiliza este botón durante una llamada, lo que hará será ajustar el volumen de la llamada.

#### Botón de emergencias (SOS):

Al mantener pulsado este botón durante varios segundos, se activa el modo SOS. Esta función realizará varias funciones consecutivas para avisar a un contacto de que necesita ayuda. Consulte la página 109 para programar estas funciones.

#### Altavoz:

El altavoz en la parte trasera del teléfono se utiliza para todos los sonidos, con la excepción de las conversaciones telefónicas, a menos que se active el modo de manos libres, en cuyo caso sí se utiliza. **Conexión de los auriculares:** Al conectar auriculares al teléfono, todos los sonidos se escuchan a través de los auriculares. De esta manera puede utilizar el teléfono como radio, para escuchar música o para ver películas sin molestar a nadie.

Al conectar los auriculares con un micrófono, también puede utilizar el micro para tener conversaciones telefónicas. Este teléfono es compatible con auriculares con un conector de 3,5mm. Se pueden utilizar auriculares de 3 y 4 clavijas, no obstante, no todos los auriculares de 4 clavijas funcionan bien con este teléfono.

# 4 BATERÍA Carga:

¡Atención! Utilice solamente la batería incluida. El uso de otros modelos podría causar daños en el teléfono, que no estarán cubiertos por las condiciones de garantía. Nunca cargue el teléfono con la cubierta posterior del teléfono retirada.

Inserte el enchufe pequeño del adaptador directamente en el lado derecho en el teléfono. Ahora puede insertar el enchufe grande en el adaptador y luego conectar el adaptador a una toma de corriente de 230 voltios. Tan pronto como la pantalla indique que la batería está completamente cargada (se muestra una batería llena), puede desconectar el adaptador de la toma de corriente y del teléfono. Puede cargar la batería con el teléfono encendido o apagado.

Se tarda aprox. 4 horas en cargar completamente una batería vacía.

**Tiempo de funcionamiento:** Una batería completamente cargada que se mantiene en un buen estado ofrece un tiempo de espera de hasta 30 horas y un tiempo de llamada de hasta 2,5 horas. Cuando este tiempo se acorta considerablemente, es el momento de reemplazar la batería. El tiempo de funcionamiento depende del proveedor (cuando se está lejos de la torre de radio, el teléfono consume más potencia durante la transmisión) y del uso del teléfono (volumen de sonido, iluminación de la pantalla, programas activos, uso de la tecnología *Bluetooth*<sup>®</sup>, Wi-Fi y datos móviles).

Si el tiempo de funcionamiento del teléfono se acorta significativamente durante un uso normal del teléfono, debe cambiar la batería.

#### Cambio de batería:

Si necesita cambiar la batería, por favor, apague el teléfono y retire la cubierta posterior. Puede usar la uña para levantar la batería y extraerla del teléfono.

Las baterías nuevas se pueden obtener como piezas de repuesto llamando al número de atención al cliente +31 (0) 736411355.

Nunca dañe o desmonte la batería. Lleve las baterías agotadas o defectuosas a un centro de recogida específico para pilas.

Deseche la batería usada de una manera respetuosa con el medio ambiente llevándola a un punto de recogida de pequeños residuos químicos.

## **5 FUNCIONAMIENTO** Encender/apagar el teléfono: Encendido:

Mantenga pulsado el botón de encendido en la parte superior del teléfono durante tres segundos.

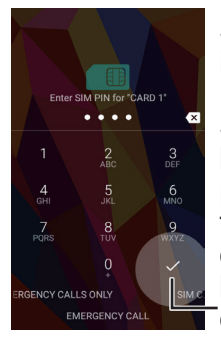

Si es necesario, introduzca el código PIN de la tarjeta SIM presionando los dígitos en la pantalla y luego tocando la marca de verificación a la derecha debajo de estas cifras.

Después de introducir el PIN, cuando se utiliza una sola tarjeta SIM, aparecerá la siguiente pantalla una sola vez:

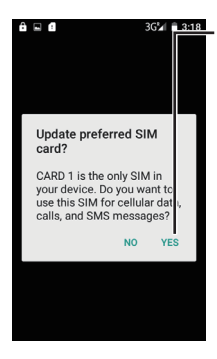

En esta pantalla, pulse SÍ. Posteriormente puede modificar los ajustes en el menú. Al pulsar SÍ habilita la SIM para ser utilizada con este teléfono.

A continuación aparecerá una sola vez la siguiente pantalla:

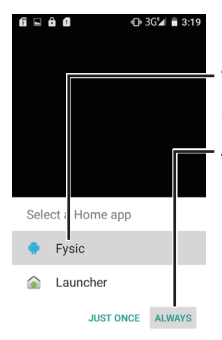

En esta pantalla, toque Fysic y, a continuación, Always.

Esta opción es para elegir un menú principal. Si elige Launcher aquí, obtendrá el menú estándar de Android™.

Este menú es muy elaborado y se explica más adelante en este manual. Si no está familiarizado con los teléfonos inteligentes, le recomendamos probar primero el menú Fysic para conocer las diversas funciones que este teléfono tiene que ofrecer.

En algunos casos, este teléfono se inicia por primera vez en Inglés.

Puede configurarlo para otro idioma de la siguiente manera:

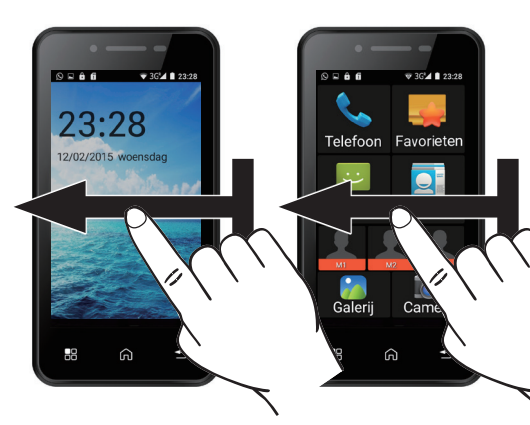

# Swipe from right to left twice to open the following screen:

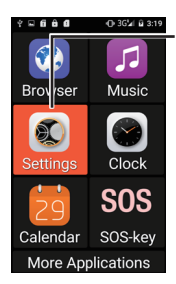

Now tap the option [Settings] and you'll open the screen shown on the next page:
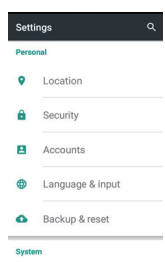

This menu is too large to fit on one screen, scroll down (swipe from the bottom to the top of the screen) until you see the option [Language and input] as shown here.

Tap this option and you'll see the screen shown here.

Now tap [Language].

| anguage 2 input |  |
|-----------------|--|
|                 |  |

Language Epolish

Spell checker Android Spell Checker (AOSP)

Personal dictionary

Keyboard & input methods

Current Keyboard English (US) - Android Keyboard (AOSP)

Android Keyboard (AOSP) English (US)

| ← Language | م |  |  |
|------------|---|--|--|
| Dansk      |   |  |  |
| Deutsch    |   |  |  |
| English    |   |  |  |
| Español    |   |  |  |
| Français   |   |  |  |
| Italiano   |   |  |  |

Nederlands

In this menu you can select [Nederlands].

## **Contestar a las llamadas** Puede contestar una llamada entrante de dos maneras: cuando el teléfono está bloqueado y durante el uso normal del teléfono.

Cuando el teléfono está bloqueado, la pantalla se encenderá y mostrará lo siguiente:

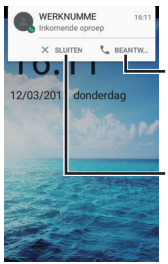

Toque S responder... para responder a la llamada o toque [X Close] para rechazar la llamada.

Al tocar el nombre de la persona que llama, abre la misma pantalla que se abriría cuando el teléfono no está bloqueado. Cuando el teléfono no está bloqueado, aparecerá la siguiente al recibir una llamada entrante:

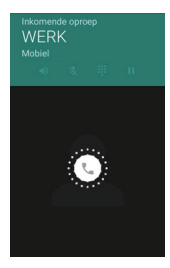

Pulse y mantenga pulsado el icono redondo blanco en el medio, a continuación se mostrará lo siguiente:

Ahora puede deslizar el dedo hacia la derecha para contestar la llamada o deslizar el dedo a la izquierda para rechazar la llamada. Si desliza hacia arriba, se abrirá un menú con textos rápidos;

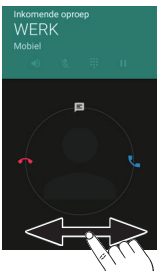

Puede utilizar estas opciones para enviar rápidamente un SMS a la persona que intenta llamar.

## Realizar Ilamadas

Durante la llamada, se mostrará la siguiente pantalla:

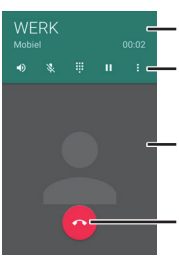

Número de teléfono y duración de la llamada Opciones de llamada

- Foto del contacto (si está configurada)
- Finalizar Ilamada

De izquierda a derecha, las opciones de llamada son:

- ●
   ※
   …
   …
   …
- Activar el modo manos libres Silenciar (micrófono)
- Mostrar los botones numéricos
- Poner la llamada en espera
- Iniciar la grabación o conferencia

Durante la conversación, puede utilizar el botón de volumen para ajustar el nivel de sonido; el nivel ajustado se mostrará en la pantalla.

#### Accesos directos

Con el teléfono en modo de espera, puede abrir rápidamente varias funciones básicas. Con el teléfono en modo espera, pulse el botón de encendido.

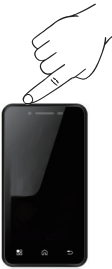

La pantalla se encenderá y se mostrará lo siguiente:

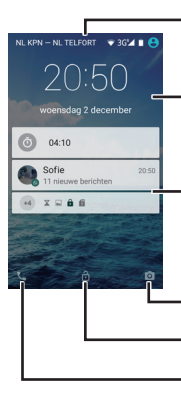

Estado: conexiones inalámbricas

Hora y fecha

Mensajes de aplicaciones activas

Tecla de acceso directo: Cámara Desbloquear Tecla de acceso directo: Llamada

Estado: conexiones inalámbricas Muestra la red telefónica actual, el estado de la conexión Wi-Fi, el tipo de conexión, la intensidad de la conexión de la red telefónica, el nivel de batería, etc. Los iconos disponibles aquí no sólo dependen de las funciones activas, sino también de las aplicaciones instaladas en el

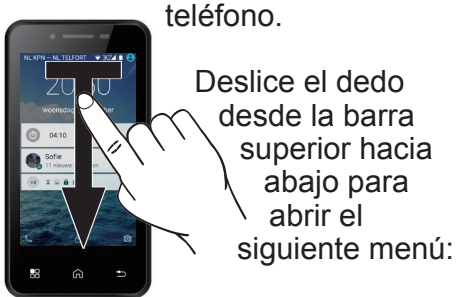

Ajustes: Consulte también la página 81.

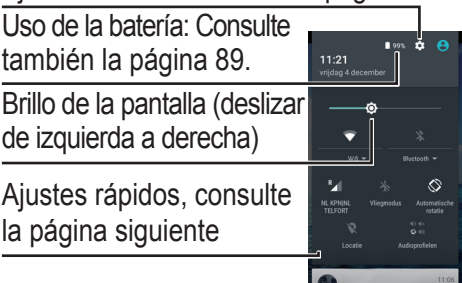

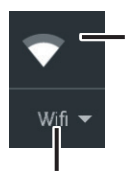

Toque el icono para activar o desactivar la conexión WiFi (Internet inalámbrico).

Toque en el texto debajo del icono para configurar una conexión WiFi. Consulte también la página 81.

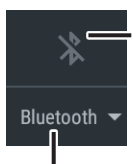

Toque el icono para activar o desactivar la conexión inalámbrica a través de Bluetooth<sup>®</sup>.

Toque en el texto para buscar otros dispositivos que admitan una conexión inalámbrica a través de *Bluetooth*<sup>®</sup> y establezca una conexión con ellos. Consulte también la página 82.

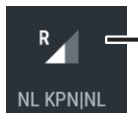

Toque el icono o el texto para abrir un menú en el que podrá activar o desactivar los datos

móviles y ver la información sobre el uso de datos. Consulte también la página 84.

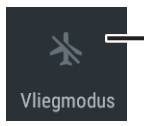

Toque este icono para activar el modo Avión. Al hacerlo, todas las conexiones

inalámbricas se desconectan, lo que permite utilizar el teléfono con seguridad en aeropuertos, hospitales y otros lugares donde se prohíbe el uso de equipos de transmisión. Durante el tiempo en que el modo de vuelo está activo, no se podrá llamar ni utilizar Internet.

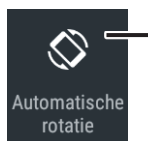

Toque este icono para activar o desactivar el ajuste automático de la pantalla.

Cuando esta función está activada, la pantalla girará a medida que gira el teléfono. Esto le permite disfrutar de una pantalla amplia cuando es necesario. Por favor, tenga en cuenta que esta función no es compatible con todas las aplicaciones.

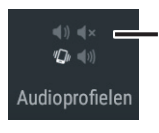

Toque aquí para elegir entre cuatro perfiles diferentes de audio preestablecidos.

De esta manera puede ajustar rápidamente el volumen del tono de llamada y de la llamada dependiendo de su entorno.

## Mensajes de aplicaciones

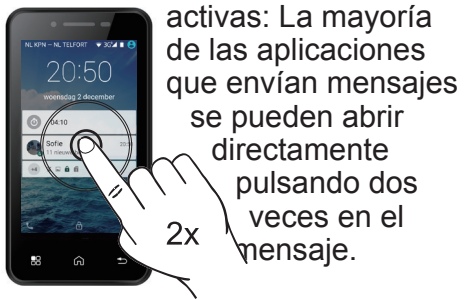

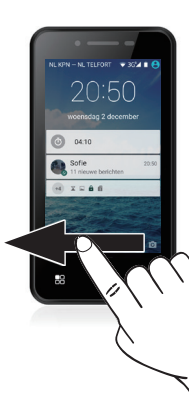

Tecla de acceso directo: Cámara Para utilizar la tecla de acceso directo de la cámara, deslice el dedo desde el icono en la esquina inferior derecha a la izquierda. Consulte también la página 73.

## Desbloqueo:

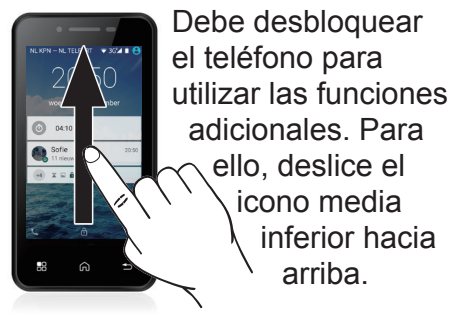

Tecla de acceso directo: Llamada

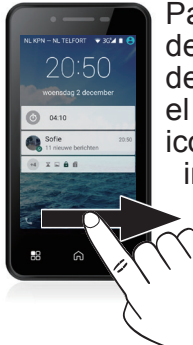

Para utilizar la tecla de acceso directo de llamada, deslice el dedo desde el icono en la esquina inferior izquierda a la derecha. Consulte también la página 51.

48

## Abrir el menú: Asegúrese de desbloquear el teléfono primero pulsando

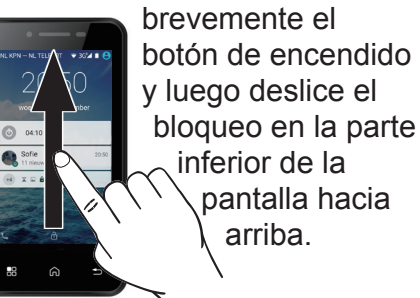

Ahora deslice el dedo de derecha a izquierda sobre la pantalla para abrir el menú.

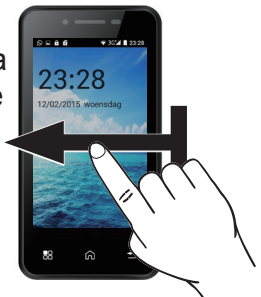

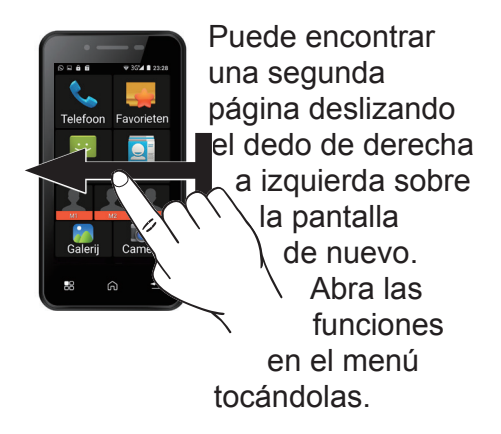

# El Capítulo 6 explica todas las funciones de este bloque con más detalle.

# 6 MENÚ Y FUNCIONES 6. Teléfono

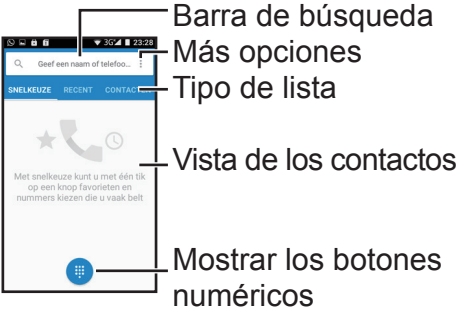

Barra de búsqueda:

Toque esta barra para abrir un teclado y escribir un nombre. Cuando hay una gran cantidad de contactos guardados, puede encontrar rápidamente un contacto introduciendo las primeras letras del nombre. Más opciones: Toque : para abrir un menú con tres opciones;

Registro de llamadas: Abre el registro de llamadas, donde puede tocar la barra azul y elegir ver todas las llamadas o sólo las llamadas perdidas.

Nuevo contacto: Abre un menú que le permite añadir nuevos contactos.

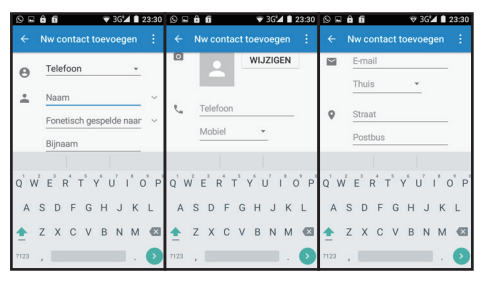

52

En esta lista, que se puede ver al deslizar hacia arriba o hacia abajo, encontrará muchas opciones que se pueden configurar.

Utilice la opción superior 🕒 para determinar si se desea guardar este contacto en su tarjeta SIM, en la memoria del teléfono o en una cuenta de Google.

Al tocar el texto [Name] o [Phone], puede introducir el nombre y número de teléfono, y también puede añadir una foto. A modo de recordatorio, se puede añadir también una dirección e información más personal – esta información adicional no se puede guardar en la tarjeta SIM.

Después de introducir toda la información, pulse 🧲 en la esquina superior izquierda de la pantalla para guardar el contacto o togue

para deshacer los ajustes. .

Ajustes: Aquí puede ajustar todos los parámetros generales y los ajustes de las cuentas. La configuración general determina la clasificación de los nombres, los tonos de llamada, los tonos de los botones (necesarios para muchos teleservicios) y el contenido de las respuestas rápidas con SMS a las llamadas entrantes.

En la configuración de la cuenta de llamadas, encontrará los ajustes específicos de su proveedor y la configuración de un proveedor basado en Internet

Tipo de lista:

Toque el texto en la barra azul para cambiar el tono de llamada para números que llaman a menudo a través del menú de marcación rápida, llamadas recientes y una lista con todos los contactos guardados.

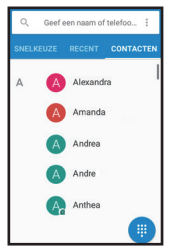

Vista de los contactos: Pulse sobre un nombre en la vista de los contactos para abrir la información del contacto correspondiente.

Ahora puede deslizar hacia arriba para ver cuando ha hablado por última vez con dicho contacto.

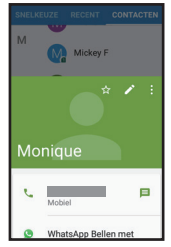

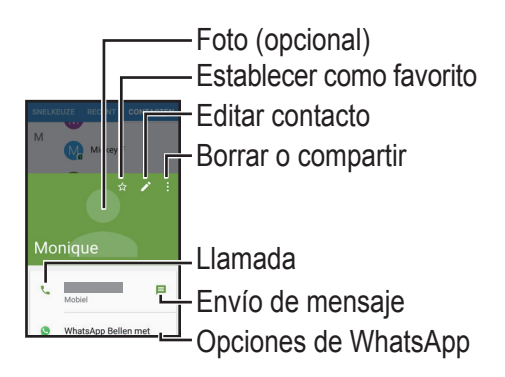

Foto: Aquí puede asignar una foto a un contacto, siempre y cuando tenga el contacto guardado en el teléfono.

Establecer como favorito: Esto le permite hacer que este contacto siempre esté disponible en la sección 'Speed dial'.

Editar contacto: Para cambiar la información de contacto. Este procedimiento de edición es el mismo que el utilizado para añadir un nuevo contacto. Consulte también la página 52.

Borrar o compartir: Este menú de opciones le permite eliminar el contacto o enviarlo a otras personas a través de mensajería, correo electrónico o Bluetooth.

Llamada: Utilice esta opción para llamar al contacto actual. Las opciones de llamada son las mismas que las opciones disponibles cuando se recibe una llamada entrante. Consulte también la página 40. Enviar mensaje: Utilice esta opción para enviar un mensaje SMS al contacto seleccionado. Consulte también la página 60.

Opciones de Whatsapp: Llamar o enviar un mensaje con Whatsapp a este contacto – sólo es visible cuando el contacto seleccionado también utiliza WhatsApp. Consulte también la página 104.

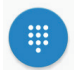

Mostrar los botones numéricos:

Pulsando este icono, puede visualizar los botones numéricos de cada menú para introducir manualmente los números de teléfono.

# 6.2 Favoritos

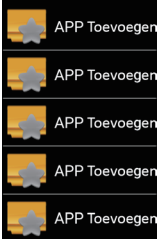

En este menú, puede encontrar rápidamente sus cinco aplicaciones favoritas.

Toque [add APP] una vez y utilice el menú siguiente para elegir la aplicación que desea añadir a la lista. Tan pronto como toque la aplicación deseada, volverá al menú anterior.

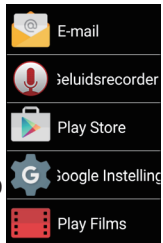

Una vez que la configure como favorita, al tocarla se abrirá directamente.

Puede configurar este acceso directo de nuevo, pulsando y manteniendo la aplicación en el menú rápido durante varios segundos en lugar de tocar brevemente la aplicación, para sacarla de sus favoritos.

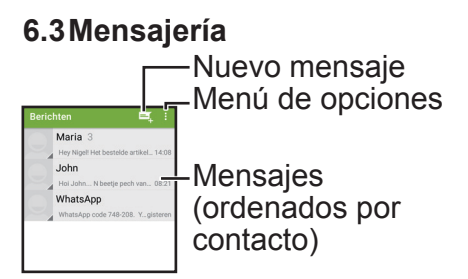

## Nuevo mensaje:

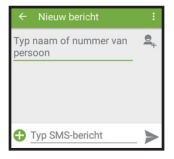

Al pulsar [enter name or number of person], aparecerá un teclado en pantalla para introducir un nombre – de esta manera se puede buscar directamente el contacto correcto o puede introducir el número. También puede tocar e para elegir un contacto de su lista de contactos.

Ahora toque [Type SMS message] para escribir un mensaje y, cuando lo haya escrito, toque ► para enviar su mensaje.

Además, puede utilizar el menú de opciones para añadir un asunto, utilizar sus textos rápidos o enviar el número de otra persona junto con el mensaje. Opciones de menú:

A través del menú de opciones, puede buscar una determinada palabra en todos los mensajes, optar por eliminar todos los mensajes y encontrar diversos ajustes de los mensajes.

Los ajustes que encontrará aquí para SMS y MMS por lo general suelen estar previamente configurados por su proveedor de teléfono en la tarjeta SIM.

Al tocar [Text message (SMS)] en el menú de configuración, puede encontrar la opción de editar los textos rápidos, además de las opciones previamente establecidas. Al tocar [Messages] en el menú de configuración, puede cambiar o desactivar el tono de llamada para recibir mensajes o seleccionar que se muestre un icono en la pantalla.

Utilice la opción [General] para cambiar los tipos de letra de los mensajes y para activar [Cell Broadcast].

Cell broadcast is the technique used by government service NL alert. For more information, visit the government website: http://www.nlalert.nl

Abra [Cell broadcast] y toque [Add channel].

The buttons will now appear already. Now tap: NL Alert.

Now swipe from top to bottom to be able to type underneath [Channel number]. Here enter: 919

Now tap the little square next to [Switch on channel] and tap [OK]

## 6.4 Contactos

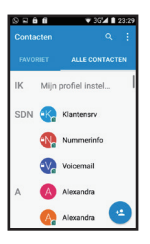

El menú de contactos es casi similar al menú de contactos que se encuentra en el menú del teléfono, consulte la página 55. La diferencia es que el menú de opciones en Contactos es más elaborado que el mismo menú encontrará en el menú del teléfono.

En concreto, el menú de contactos no sólo ofrecen una vista de los contactos en la tarjeta SIM o el teléfono, sino también una vista general de sus contactos de correo electrónico y los contactos de otros servicios vinculados.

Utilice las opciones [Visible contacts] para elegir el servicio para el cual desea mostrar los contactos y utilice [Import/Export] para guardar directamente todos los contactos de, por ejemplo, su correo electrónico en la memoria del teléfono.

## 6.5 Tecla de acceso directo M1-M3

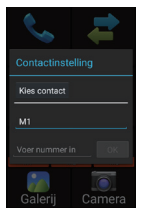

Al pulsar M1, M2 o M3 puede establecer un nombre (pulse M1) y su número (pulse [Enter number]).

También puede tocar el botón [Choose contact] para establecer un contacto de la lista de contactos o llamadas recientes.

Si ha guardado una foto para este contacto, la foto aparecerá en lugar del icono.

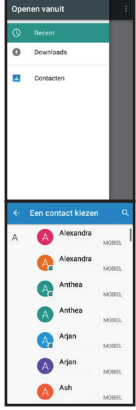

Cada vez que ahora toque ese icono, se abrirá un menú de opciones, que le permite eliminar esta entrada de memoria (no se eliminará el contacto), cambiar esta memoria, llamar o enviar un mensaje.

# 6.6 Galería

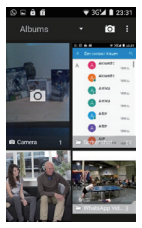

Aquí puede ver las ilustraciones, fotografías y vídeos que haya realizado o recibido en este teléfono, por ejemplo a través de Bluetooth o Whatsapp. Por

defecto, todas las ilustraciones están ordenadas por álbum. Cada programa puede crear su propio álbum. ubicación Abra el n Seleccio para env simultán

Para cambiar entre álbumes, cambiar la configuración de la ubicación o el tiempo de grabación. Abra el menú de la cámara. Seleccione varios álbumes para enviar o eliminar fotos simultáneamente.

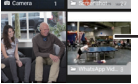

En la vista general de álbumes y fotos, pulse para abrir el álbum, deslice el dedo desde la parte superior a la inferior para ver más fotos.

Mientras ve las fotos, se puede deslizar hacia la izquierda o hacia la derecha para ver la foto anterior o siguiente.

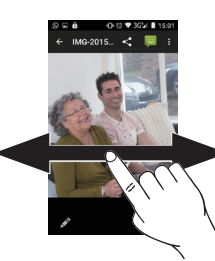

Puede manejar la pantalla con dos dedos mientras ve las fotos. Al colocar dos dedos sobre la pantalla y separarlos, puede ampliar una foto.

Al colocar de nuevo los dedos en la pantalla y juntarlos, la foto vuelve al tamaño normal.

Mientras ve las fotos, también puede tocar la pantalla para las siguientes opciones:

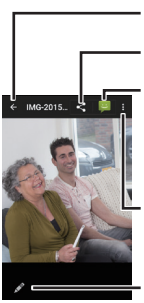

- Volver a álbumes - Enviar foto - Añadir foto a un

mensaje

Menú de opciones

- Editar foto

Enviar foto: Las opciones aquí disponibles dependen de las aplicaciones que haya instalado. De forma predeterminada, se puede enviar una foto a través de Bluetooth, como un archivo adjunto de correo electrónico o a través de WhatsApp. Añadir una foto a una mensaje: Esta opción abre un nuevo mensaje que incluye la foto. Consulte también la página 60.

Opciones de menú: Este menú ofrece las siguientes opciones de foto:

- Eliminar
- Utilizar con otras fotos en una presentación de diapositivas, en la cual las imágenes aparecerán una detrás de otra en pantalla.
- Editar
- Girar
- Recortar
- Establecer como foto de perfil, imagen de contacto o de fondo.
- Ver detalles
- Imprimir con una impresora conectada a la red inalámbrica.

Editar foto: Utilice este menú para recortar, cambiar el enfoque o girar una foto, también puede añadir filtros de color, dibujar sobre la foto o ajustar la exposición.

En la banda de la parte inferior de la pantalla puede tocar los iconos para cambiar entre colores, filtros, marcos, ediciones y exposición.

La barra de arriba ofrece también diferentes opciones. Toque los iconos para ver los efectos en la foto o deslice la barra de izquierda a derecha para ver las opciones adicionales.
# 6.7 Cámara

-Modo panorámico -Modo estándar

-Activa o desactiva la detección de sonrisa

-Cambia entre la cámara frontal y trasera

-Para ir a la galería, consulte la página 66

-Hacer foto/iniciar grabación panorámica

-Iniciar la grabación de vídeo

Menú de opciones

Al igual que cuando ve fotos, puede acercar la imagen colocando dos dedos sobre la pantalla y alejándolos. Al utilizar la cámara por primera vez, se mostrará un breve vídeo de demostración. Modo panorámico: Cuando pulsa pulsa el botón para iniciar una grabación, una flecha blanca y azul aparecerá en pantalla. Mueva todo el teléfono hasta que las flechas queden superpuestas y hasta que la flecha azul cambie de posición. Repita este procedimiento hasta que termine su grabación panorámica.

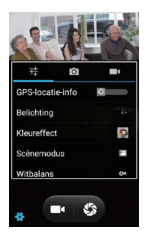

Opciones de menú: Utilice el menú de opciones para ajustar las características de la pantalla, y también para elegir si desea utilizar la ubicación

GPS en las fotos; si selecciona esta opción se verá la ubicación en la que tomó cada foto.

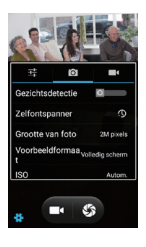

Al tocar D puede activar la detección de sonrisas y enfocar automáticamente las caras. También puede establecer un temporizador,

seleccionar una calidad inferior y un tamaño de foto más pequeña y ajustar la configuración ISO.

Toque Dara definir las opciones para las grabaciones de vídeo, como la calidad de vídeo y el uso del micrófono.

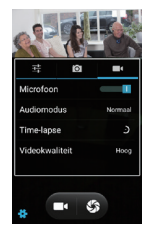

### **6.8 Navegador** Puede utilizar el navegador para abrir páginas de Internet. Asegúrese de activar los datos móviles o la conexión Wi-Fi y tener una conexión activa a Internet.

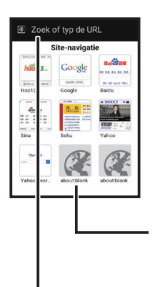

La página de inicio mostrará varios sitios web. También puede ajustar esta página pulsando el icono.

Toque uno de los sitios web para abrirlo.

Pulse la barra de navegación para introducir una dirección web utilizando el teclado. Las opciones de navegación disponibles pueden variar dependiendo del sitio web que visite. En la mayoría de los sitios web, se pueden realizar las siguientes acciones:

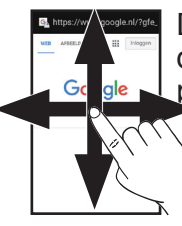

Deslizar: Para desplazarse a las partes del sitio que no se ajustan a la pantalla (pueden ver esta opción como desplazamiento vertical).

Deslizamiento con dos dedos: Acercar y alejar la imagen. Permite ampliar el texto y las imágenes.

77

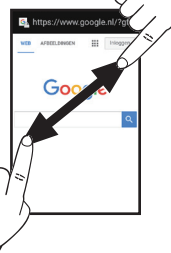

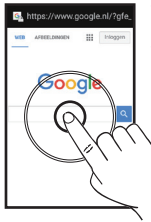

Tocar Al tocar el texto y las ilustraciones, se puede pasar a otra página. Al tocar el campo de búsqueda, aparecerá un teclado en la pantalla que le permite

introducir texto.

Mantener presionado: Al tocar ciertas partes de una página web y mantener pulsada la pantalla, puede abrir un menú con opciones para abrir una página en una segunda pantalla o para guardar la pantalla.

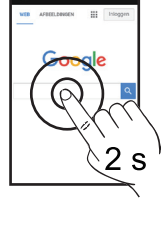

## 6.9 Música

Cuando recibe archivos de música a través de un PC, una conexión Bluetooth o Internet, puede reproducirlos con su teléfono. Al conectar el teléfono a un ordenador mediante un cable USB, asegúrese de conectar el teléfono como un dispositivo de medios.

En su PC, puede optar por abrir el teléfono como un directorio. Después de abrir este directorio, puede arrastrar los archivos de música en su PC a la carpeta 'Music'.

Puede reproducir un archivo al tocarlo, y puede desplazarse por la lista deslizando el dedo por la pantalla. Durante la reproducción, puede, por ejemplo, pausa o saltar una pista pulsando los iconos en la parte inferior de la pantalla.

Al tocar estos iconos, se muestra una descripción de la configuración actual en la pantalla.

En el lado derecho de la pantalla encontrará opciones para repetir pistas o para reproducir las pistas en un orden aleatorio.

Puede utilizar el menú de opciones para usar una canción como tono de llamada, para hacer listas de reproducción o para borrar pistas.

## **6.10 Configuración** El menú para configurar el teléfono es muy elaborado. A continuación, destacaremos los ajustes más importantes.

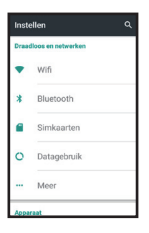

WiFi: Utilice esta opción para configurar su conexión a Internet en casa. Al pulsar esta opción, aparecerá la siguiente pantalla:

Tan pronto como active la conexión WiFi, el teléfono buscará automáticamente las conexiones cercanas. Toque su conexión en esta lista y, si es necesario, introduzca su contraseña de WiFi.

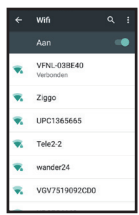

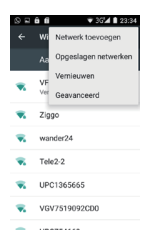

Si su WiFi no se muestra en la lista, por favor, presione el botón 👪 y seleccione la opción de actualización para volver a buscar. También puede seleccionar la opción

Agregar red para introducir manualmente el nombre de la red.

Bluetooth: Esta opción permite que el teléfono se conecte con otros dispositivos inalámbricos compatibles con Bluetooth. Al seleccionar esta opción, aparecerá una lista con todos los dispositivos cercanos. Estos dispositivos se deben estar configurados en modo sincronización para que

aparezcan en la pista

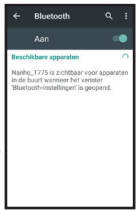

82

Cuando se muestre el dispositivo, toque y, si es necesario, introduzca el código del dispositivo correspondiente. Los dispositivos que se pueden sincronizar incluyen, entre otros:

- Teclado
- Altavoz
- Auriculares
- Pulsera de alarma
- · Manos libres para el automóvil
- Otros teléfonos

Utilice el botón para abrir un menú en el que se puede actualizar la lista de dispositivos detectados, cambiar el nombre que se muestra a otros dispositivos o ver los archivos recibidos.

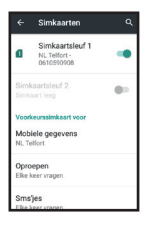

Tarjetas SIM: En este menú, puede desactivar una o ambas tarjetas SIM- También puede establecer una SIM preferente para llamadas, mensajes de texto o Internet.

Utilización de datos: Aquí encontrará varias vistas con respecto al uso de Internet en su teléfono. Esta sección se divide en dos: los

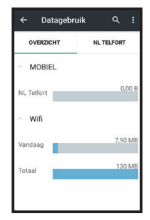

datos utilizados a través de la tarjeta SIM y los datos utilizados mediante conexión WiFi.

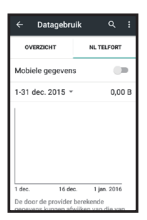

Al pulsar el nombre de su proveedor, se abre un gráfico que muestra el uso de datos para los datos utilizados a través de la tarjeta SIM, lo que

le permite comprobar su factura. Aquí también puede desactivar el uso de datos de su tarjeta SIM para evitar cualquier coste. Deslizando este gráfico hacia abajo, encontrará una vista general de la utilización de datos de cada aplicación.

Más: Utilice esta opción para activar el modo de vuelo, para elegir una aplicación diferente para la recepción de mensajes de texto y para ajustar la configuración de red (dependiendo del proveedor).

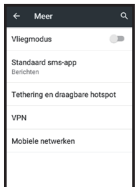

También encontrará una opción para crear un punto de acceso directo Wi-Fi con el teléfono. Cuando se activa esta opción, el teléfono se convierte en un módem WiFi y, a continuación, puede utilizar otro dispositivo para acceder y utilizar Internet. Necesita tener conexión de datos en su tarjeta SIM para utilizar esta función.

#### Página principal:

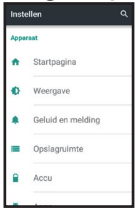

Utilice esta opción para cambiar entre el menú de Android™ estándar y la versión Fysic, descrita anteriormente en este

manual.

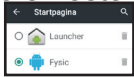

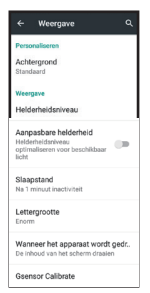

Pantalla: Utilice esta opción para personalizar la visualización de la pantalla. Solamente se mostrará un fondo diferente cuando esté utilizando la página inicial del Launcher.

Por otra parte, puede ajustar el brillo, desactivar el ajuste automático de luz, ajustar el tiempo antes de que se apague la pantalla, seleccionar un tipo de letra y seleccionar si la pantalla debe girar a medida que gira el teléfono. La última opción, la calibración del sensor G, se puede utilizar cuando las funciones de movimiento controlado ya no funcionan correctamente. Abra esta función, coloque el teléfono plano sobre una mesa y pulse en

'Calibrate'.

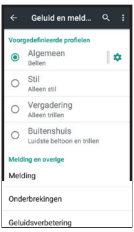

Sonido y mensajes: Utilice esta opción para ajustar el volumen de sonido y tonos de llamada para los diferentes perfiles de sonido. También puede

usar la amplificación de sonido para configurar un volumen de llamadas más fuerte o para subir el volumen del altavoz. Espacio de memoria: Le muestra la cantidad de memoria que se ha utilizado, para qué se utilizó la memoria y la memoria restante.

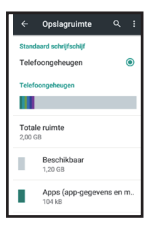

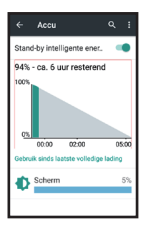

Batería: Muestra la cantidad de batería que le queda. Tenga en cuenta que se trata simplemente de una estimación.

También descubrirá qué funciones del teléfono consumen más batería. Además, puede utilizar la función de ahorro de energía para desactivar ciertas funciones que consumen energía mientras se encuentra en modo de espera. Aplicaciones: Le muestra las aplicaciones descargadas. Puede ver la lista entera al deslizar de arriba a abajo.

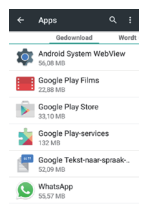

|      | Apps                                                                  |                           |
|------|-----------------------------------------------------------------------|---------------------------|
| bao  | Wordt uitgevoer                                                       | d Alle                    |
| Арра | rastgeheugen                                                          |                           |
|      |                                                                       |                           |
|      | systeem                                                               | 110 MB RAM                |
| •    | 4pps                                                                  | 99 MB RAM                 |
|      | teschikbaar                                                           | 257 MB RAM                |
| RAM- | gebruik van app                                                       |                           |
|      | In stall as                                                           |                           |
| ø    | Instellen<br>1 proces en 0 servio                                     | 38 MB                     |
| 1    | Instellen<br>1 proces en 0 servic<br>WhatsApp                         | 38 MB<br>22 MB            |
| ¢    | Instellen<br>1 proces en 0 servic<br>WhatsApp<br>1 proces en 1 servic | 38 MB<br>22 MB<br>4341:10 |

Deslizando de izquierda a derecha, puede cambiar para ver las aplicaciones descargadas, las aplicaciones activas y todas las aplicaciones.

Toque una aplicación para abrir una pantalla general en la que puede cerrarla, borrarla o restaurarla mediante la función 'Delete data'.

| WhatsApp<br>versie 2.12.36 | 7           |
|----------------------------|-------------|
| NU STOPPEN                 | VERWIJDEREN |
| Meldingen weerg            | even        |
| OPSLAGRUIMTE               |             |
| Totaal                     | 55,58 MB    |
| App                        | 42,15 MB    |
| Gegevens                   | 13,43 MB    |
| GEGEVENS                   | WISSEN      |
| CACHEGEHEUGEN              |             |
| Cachegeheuger              | 38,20 kB    |
|                            | CACHE       |
|                            | WISSEN      |

STANDAARD

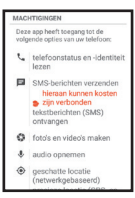

Si se desliza hacia arriba puede ver también los permisos que tiene una aplicación. Los permisos significan

que un programa tiene la posibilidad de gestionar otras funciones del teléfono, como utilizar la cámara o activar una conexión de datos.

Ubicación: Utilice esta opción para activar la función de búsqueda de su ubicación y para comprobar qué programas están utilizando esta función.

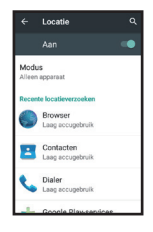

Esto le permite utilizar su teléfono, en combinación con otras aplicaciones e Internet, para determinar dónde ha sacado fotos, para utilizar su teléfono como un sistema de navegación o para encontrar al instante restaurantes de la zona.

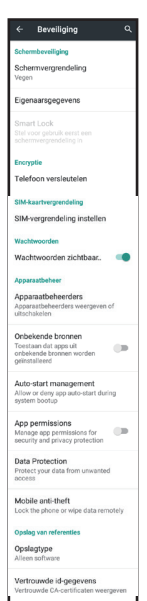

Seguridad: Esta opción ofrece varias opciones para proteger sus datos. En lugar de desbloguear la pantalla deslizando hacia arriba el bloqueo, puede seleccionar activar el teléfono con un patrón, introduciendo una contraseña o utilizando una orden de voz

En la información del propietario puede introducir un texto que se mostrará en la pantalla de bloqueo.

También puede cifrar sus cuentas y tarjetas SIM. También puede elegir si se pueden instalar o no aplicaciones no comprobadas por Google.

Otra opción le permite recuperar datos de forma remota desde el teléfono en un momento posterior y hacer que el teléfono no sea utilizable en caso de robo. Cuentas: Esta opción Accounts Google le muestra una WhatsApp vista general de las Account toevoegen diversas cuentas que tiene, como la cuenta necesaria para acceder a la tienda Google Play<sup>™</sup> Google o Whatsapp. Los ajustes disponibles para cada cuenta dependerán del propio servicio al que acceda con esa cuenta

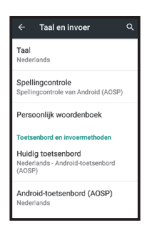

Idioma e introducción: Esta opción le permite configurar el idioma de visualización. Aquí también se puede activar el corrector ortográfico y elegir otro teclado en caso de que haya comprado uno den la tienda Play.

Crear copia de seguridad: Si posee una cuenta de Google, puede almacenar todos sus datos en Internet. En caso de que algo

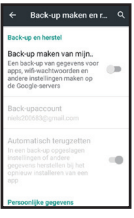

vaya mal, podrá recuperar automáticamente todos sus datos.

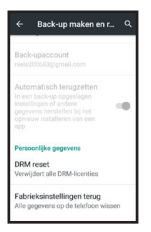

Puede utilizar este menú también para restablecer el teléfono a los ajustes de fábrica. Atención: sin una copia de seguridad, perderá todos sus datos.

Fecha y hora: Utilice esta opción para establecer la fecha y la hora. No obstante, y de forma predeterminada, la red gestionará estos datos y los ajustará cuando sea necesario.

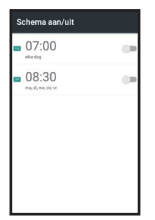

Programar encendido/ apagado: Le permite programar horas para el encendido y apagado del dispositivo. Esto asegura que el teléfono se encienda y se apague a horas determinadas. Accesibilidad: Ofrece varias opciones para utilizar con más facilidad el sistema Android™.

Tenga en cuenta que estas funciones no tienen ningún efecto en el menú principal, a menos que cambie al menú Launcher.

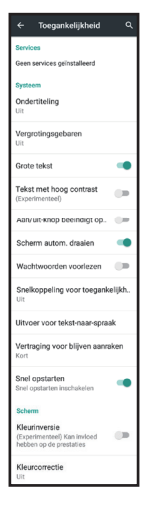

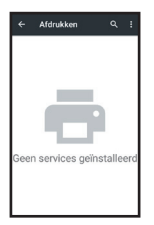

Imprimir: Le permite añadir un servicio de impresora para utilizar con su teléfono. Puede ser un servicio de impresión de fotos o una impresora en su red gestionada por una aplicación.

Si tiene una aplicación adecuada para la impresión de documentos o fotos guardadas en su teléfono, pulse seguido de 'Add service' para elegir la aplicación adecuada de la lista

| ← Over de telefoon Q                         |
|----------------------------------------------|
| Systeemupdates                               |
| Wireless-update                              |
| Status<br>Telefoornummer, signaal, enzovoort |
| Juridische informatie                        |
| Modelnummer<br>Nanho_T775                    |
| Android-versie<br>5.1                        |
| Smelhandversie                               |

Acerca del teléfono: Aquí encontrará información relacionada con su teléfono, como por ejemplo la versión de Android™. Este menú también Huidige: D.V1.3\_V3 ofrece la opción de realizar una FOTA kan het apparaat helper actualización inalámbrica. De forma predeterminada, esta opción viene

predeterminada para comprobar si hay nuevas actualizaciones para este teléfono una vez a la semana. Puede ajustar esta opción en el menú de opciones.

Le recomendamos que instale siempre la última actualización para mejorar su experiencia de usuario.

Puede comprobar directamente si hay una actualización disponible pulsando el 'Buscar actualizaciones' botón en la parte inferior de la pantalla.

## 6.11 Reloj

Este teléfono está dotado de una función de reloj muy completa, incluyendo opciones de alarma y cronómetro.

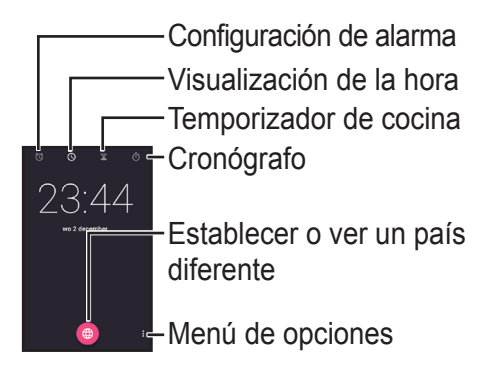

De forma predeterminada, se abre la pantalla de la hora. Puede cambiar la pantalla pulsando en la parte superior de la pantalla o deslizando de izquierda a derecha.

### Configuración de alarma:

Toque para ajustar la hora. Aparecerá un reloj en el que puede tocar para establecer la hora.

Toque para activar o desactivar la alarma.

-Toque para establecer los días y el tono de alarma, o para eliminar una alarma.

–Más ajustes

-Toque para añadir una nueva alarma. Temporizador de cocina:

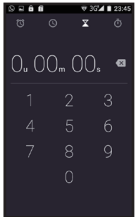

Utilice los botones para introducir una hora, y luego pulse el icono de color rosa para iniciar la cuenta atrás.

Durante la cuenta atrás, puede presionar +1 para agregar un minuto adicional.

También puede detener la cuenta atrás y borrar la hora, hacer una pausa

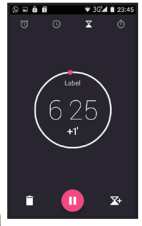

en la cuenta atrás o iniciar una segunda cuenta atrás de forma simultánea. Puede cambiar entre las diferentes cuentas atrás deslizando desde la parte superior a la inferior.

# Cronógrafo:

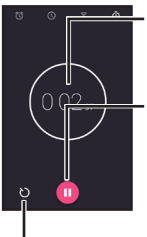

El cronómetro funciona en forma ascendente.

Toque aquí para iniciar el cronómetro y pulse de nuevo para detenerlo.

 Presione aquí para ver un 'lap time' por debajo del tiempo total.
 Aparecerá un segundo tiempo que mantiene el seguimiento del tiempo desde la última vez que presionó.

Después de que haya terminado de usar la función de cronómetro, puede optar por compartir el tiempo en un mensaje, en un correo electrónico o a través de WhatsApp.

## 6.12 Whatsapp

WhatsApp Messenger es una aplicación de teléfono inteligente que le permite compartir mensajes y archivos multimedia con otras personas en su lista de contactos.

WhatsApp envía y recibe mensajes a través de una red de datos, lo que significa que debe tener activada una conexión de datos o una conexión WiFi. Básicamente, WhatsApp es una especie de servicio de SMS gratuito a través de Internet, por medio del cual también puede recibir fácilmente fotos y vídeos. Al iniciar Whatsapp por primera vez, se le pedirá que confirme que permite a la aplicación registrar su número en el sistema.

Esto se realiza mediante el envío de un SMS a su teléfono con un código de 6 dígitos.

Después de introducir su número de teléfono, tendrá que esperar a recibir el SMS de Whatsapp. Este SMS contendrá un código de 6 dígitos que se introduce automáticamente. Ahora puede comenzar a usar WhatsApp. Las posibilidades que ofrece Whatsapp son cada vez mayores: este programa se mejora continuamente.

> Función de búsqueda. Puede buscar por nombre y también por el contenido del texto.

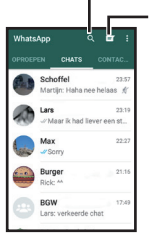

Iniciar nueva conversación. Puede elegir entre todos los contactos que también usen Whatsapp o puede crear un grupo añadiendo varios contactos a una sola conversación. Deslizando de izquierda a derecha, se puede cambiar entre la pantalla de conversación, llamadas a través de WhatsApp y una vista general de sus contactos.

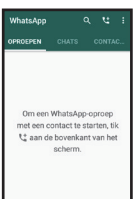

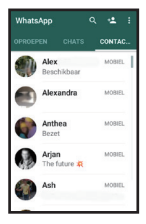

Después de iniciar una nueva conversación se le dirigirá a la pantalla siguiente:

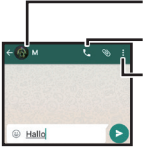

Nombre y fotografía Llamar al contacto Ajustes (como búsqueda, cambio de fondo, borrar conversación) Al pulsar el campo de texto en blanco, aparecerá un teclado. Utilícelo para introducir un mensaje y pulse para enviarlo.

Pulse 
para añadir una cara de estado de ánimo al mensaje, éstas también se llaman 'emoticonos'.

Pulse 💿 para enviar un archivo.

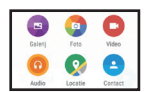

Puede elegir entre seleccionar una foto o un vídeo de su galería, tomar una

foto en ese momento, enviar un archivo de música, enviar su ubicación o enviar la información almacenada de uno de sus otros contactos.
## 6.13 Configuración SOS

| Instellen        |
|------------------|
| Modus            |
| Nummers          |
| Noodcentrale     |
| Uitgaand bericht |
| Bewerk SMS       |
| SIM-gebruik      |

Los ajustes SOS determinan las acciones que el botón de SOS debe realizar al pulsar y mantener durante varios segundos presionado el botón.

Modo: Le permite seleccionar el método SOS. "Números" puede incluir hasta 5 números diferentes, realiza 3 intentos de llamada por número y les envía mensajes SMS.

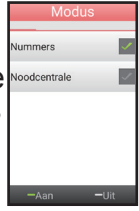

'Emergency service' sólo llama a un número y sólo es adecuado cuando se tiene un servicio de emergencia y usted está totalmente seguro de que va a responder.

## También puede optar por apagar completamente el modo SOS.

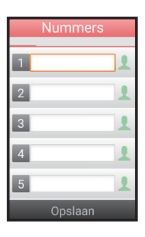

Números: Pulsando en el campo en blanco, puede introducir de uno a cinco números de teléfono. Pulse para seleccionar un contacto de su lista

de contactos. Cuando se hayan introducido todos los números, pulse 'Save'.

Servicio de emergencia: Pulsando en el campo blanco, puede establecer un número de emergencia y confirmar la entrada con 'Save'.

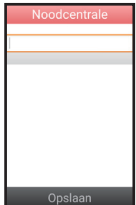

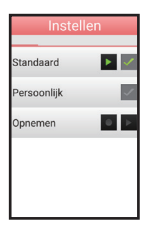

Mensaje saliente: En el modo Números, después de que su contacto ha respondido, se enviará un mensaje previamente grabado. Puede elegir enviar un mensaje estándar o puede grabar un mensaje personal.

Editar SMS: Pulsando en el campo de texto, puede determinar lo que desea enviar por SMS al presionar el botón SOS.

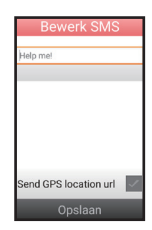

Al marcar 'Send GPS location', el teléfono en este caso también activa la función GPS y envía su ubicación utilizando un enlace web a un mapa.

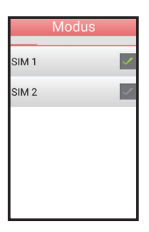

Utilización de tarjeta SIM: Le permite seleccionar qué SIM desea utilizar para la función SOS.

Durante una emergencia, el teléfono primero produce un tono de alarma para indicar que el modo SOS se ha activado. Se puede interrumpir este modo pulsando el botón SOS de nuevo durante varios segundos.

## 6.14 Más aplicaciones

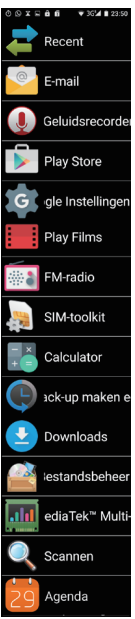

Útilice el botón 'More applications' para buscar más aplicaciones y ampliar aún más la funcionalidad de su teléfono.

Además de las aplicaciones adicionales que se pueden encontrar en este menú, también puede descargar aplicaciones adicionales a través de la tienda de Google Play™.

Para ello, debe registrarse usando su dirección de correo electrónico. Para poder descargar Aplicaciones de pago, deberá vincular una tarjeta de crédito u otro método de pago.

La lista de aplicaciones de aplicaciones 'More applications' está ordenada por descarga. Esto significa que la aplicación que ha descargado más recientemente aparece en la parte inferior de la lista.  El teléfono móvil es adecuado para audífonos. Al utilizar tipos antiguos de los audífonos, pueden producirse interferencias durante el uso del teléfono. Si experimenta cualquier zumbido en ciertos audífonos, por favor, póngase en contacto con una tienda especializada en audífonos.

## 8 ESPECIFICACIONES

Red: Doble banda 2G + 3G SAR 900MHz: 0,231 W/kg SAR 1800MHz: 0,595 W/kg SAR WCDMA: 0,278 W/kg Pantalla 4 pulgadas, 800 x 480 Procesador: 1,2 GHz de doble núcleo RAM: 512MB DDR1 Cámara: 5MPx Pantalla frontal: 1,3Mpx Conexión 2G: GPRS Conexión 3G: WCDMA/HSPA Auriculares: Conector de cable de 3,5mm Bluetooth versión 4.0 Certificación GMS Dimensiones: 111 x 55 x 15 mm Batería: Ión de litio, 1650mAh 3,7V Peso: 120 gr (incl.batería) Max. tamaño de la tarjeta SD: 32 GB

| 9 ÍNDICE DE CONTEN          | IDOS |
|-----------------------------|------|
| 1 CONTENIDO DEL EMBALAJ     | IE4  |
| 2 CONCEPTOS                 | 5    |
| Proveedor                   | 5    |
| Tarjeta SIM                 | 5    |
| Sin bloqueo SIM             | 6    |
| Código PIN/Código PUK       | 6    |
| Pre-pago o suscripción      | 8    |
| Mensaje de voz              | 8    |
| Kit para coche              | 9    |
| Auriculares                 | 9    |
| Datos móviles               | 11   |
| WiFi                        | 11   |
| GPS                         | 12   |
| AGPS                        | 12   |
| Aplicaciones                | 13   |
| Bluetooth                   | 14   |
| 3 FUNCIONAMIENTO BÁSICC     | )15  |
| Puerto USB                  | 17   |
| Altavoz para conversaciones | s18  |

| Cámara                      | 18 |
|-----------------------------|----|
| Sensor de luz               | 19 |
| Botón de encendido          | 19 |
| Pantalla                    | 20 |
| Botones táctiles            | 24 |
| Botón de volumen            | 26 |
| Botón de emergencias (SOS)  | 27 |
| Altavoz                     | 27 |
| Conexión de los auriculares | 28 |
| 4 BATERÍA                   | 29 |
| Carga                       | 29 |
| Tiempo de funcionamiento    | 30 |
| Cambio de batería           | 31 |
| 5 FUNCIONAMIENTO            | 33 |
| Encender/apagar el teléfono | 33 |
| Contestar a las llamadas    | 38 |
| Realizar Ilamadas           | 40 |
| Accesos directos            | 41 |

| 6 MENÚ Y FUNCIONES          | 51 |
|-----------------------------|----|
| 6.1 Teléfono                | 51 |
| 6.2 Favoritos               | 59 |
| 6.3 Mensajería              | 60 |
| 6.4 Contactos               | 64 |
| 6.5 Tecla de acceso directo |    |
| M1-M3                       | 66 |
| 6.6 Galería                 | 67 |
| 6.7 Cámara                  | 73 |
| 6.8 Navegador               | 76 |
| 6.9 Música                  | 79 |
| 6.10 Configuración          | 81 |
| WiFi                        | 81 |
| Bluetooth                   | 82 |
| Tarjetas SIM                | 84 |
| Utilización de dato         | 84 |
| Más                         | 85 |
| Página principal            | 86 |
| Pantalla                    | 87 |
| Sonido y mensajes           | 88 |
| Espacio de memoria          | 89 |

| Batería                  | 89    |
|--------------------------|-------|
| Aplicaciones             | 90    |
| Ubicación                | 91    |
| Seguridad                | 92    |
| Cuentas                  | 94    |
| Idioma e introducción    | 94    |
| Crear copia de seguridad | 95    |
| Fecha y hora             | 96    |
| Programar encendido/     |       |
| apagado                  | 96    |
| Accesibilidad            | 97    |
| Imprimir                 | 97    |
| Acerca del teléfono      | 98    |
| 6.11 Reloj               | .100  |
| Configuración de alarma  | .101  |
| Temporizador de cocina   | .102  |
| Cronógrafo               | .103  |
| 6.12 Whatsapp            | .104  |
| 6.13 Configuración SOS   | .109  |
| 6.14 Más aplicaciones    | . 113 |

| 7 Safety and warnings  | 115 |
|------------------------|-----|
| Important              | 115 |
| Warnings               | 116 |
| Instructions regarding |     |
| discarding             | 122 |
| 8 ESPECIFICACIONES     | 125 |
| 9 ÍNDICE DE CONTENIDOS | 126 |

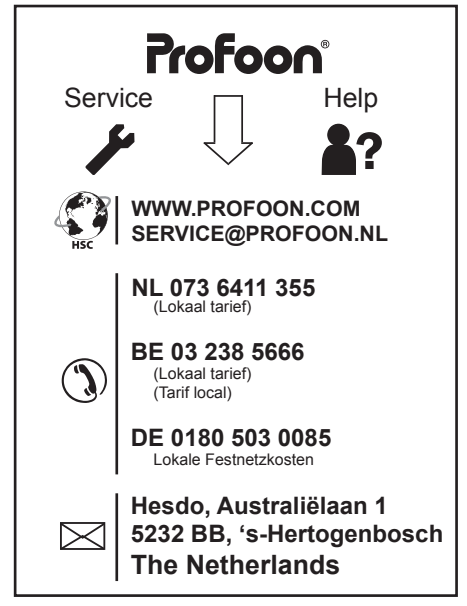

Android, Google, Google Play and other marks are

trademarks of Google Inc.

v1.0

Nanho\_T775